## 富怡智能绣花 V6 打版软件安装(及升级)步骤

- 1、官网下载地址: http://www.richforever.cn/
- 2. 双击打开;

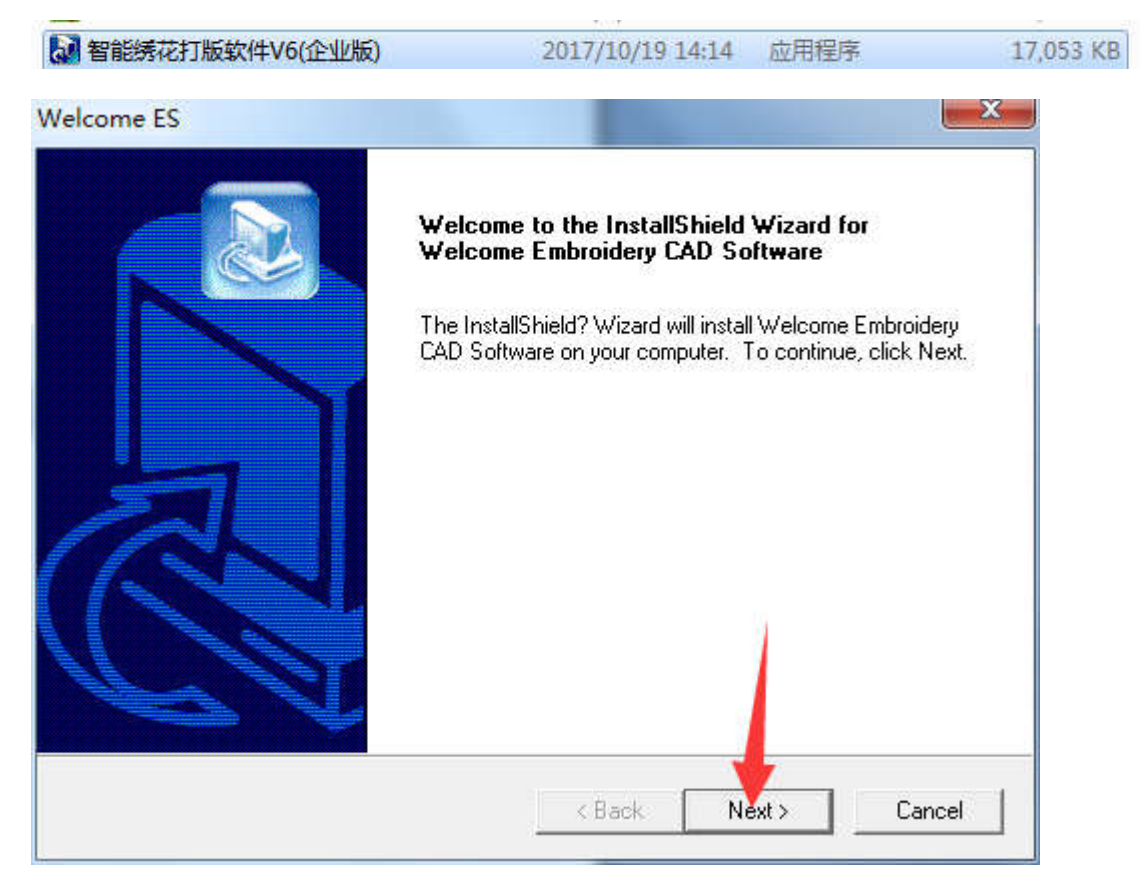

3. 选择需要的语言, 然后点击 NEXT;

| elect Components<br>Select the options you want to in: | stall.                                    |                      |
|--------------------------------------------------------|-------------------------------------------|----------------------|
| Select the components you want                         | to install, clear the components you do r | not want to install. |
| ☑ 简体中文                                                 |                                           |                      |
|                                                        |                                           |                      |
| ∐ Englisn<br>⊡ Espaŭol                                 |                                           |                      |
| Português                                              |                                           | =                    |
| 🗌 Italiano                                             |                                           |                      |
| 🗆 Opis-Polski                                          |                                           |                      |
| 口维吾尔语                                                  |                                           |                      |
| 🗖 Russia                                               |                                           | -                    |
| ,                                                      |                                           |                      |
| IChiald                                                |                                           |                      |
|                                                        |                                           |                      |

## 4. 选择自己指定放置的位置,如果没有指定位置,就默认 C 盘,点击 NEXT;

| elcome ES                                                                                                    |                   |                                             |                                 | 0     |
|----------------------------------------------------------------------------------------------------|-------------------|---------------------------------------------|---------------------------------|-------|
| hoose Destination Location                                                                                                    |                   |                                             | 6                               |       |
| Select folder where Setup will install files.                                                                                                    |                   |                                             |                                 |       |
| Setup will install Welcome Embroidery CAD Sc                                                                                                    | oftware in the fo | llowing folder.                             |                                 |       |
| To install to this folder, click Next. To install to<br>another folder.                                                                                                    | a different folde | er, click Brows                             | e and select                    |       |
| - Destination Folder                                                                                                    |                   |                                             |                                 | 1     |
| C:\\Welcome Embroidery CAD Software                                                                                                    |                   |                                             | Browse.                         |       |
| tallShield                                                                                                    |                   |                                             |                                 | 2     |
|                                                                                                    |                   |                                             |                                 |       |
|                                                                                                    | < Back            | Next >                                      | Ca                              | incel |
| lcome ES                                                                                                    | < Back            | Next>                                       | Ca                              | incel |
| Icome ES<br>Start Copying Files                                                                                                    | < Back            | Next>                                       | Ca                              |       |
| Icome ES<br>Start Copying Files<br>Review settings before copying files.                                                                                                    | < Back            | Next>                                       |                                 |       |
| Icome ES<br>Start Copying Files<br>Review settings before copying files.<br>Setup has enough information to start copying<br>change any settings, click Back. If you are sa<br>copying files.                                     | < Back            | Next ><br>s. If you want<br>settings, click | t to review or<br>Next to begin |       |
| Icome ES<br>Start Copying Files<br>Review settings before copying files.<br>Setup has enough information to start copying<br>change any settings, click Back. If you are sa<br>copying files.<br>Current Settings:                | < Back            | Next >                                      | to review or<br>Next to begin   |       |
| Icome ES<br>Start Copying Files<br>Review settings before copying files.<br>Setup has enough information to start copying<br>change any settings, click Back. If you are sa<br>copying files.<br>Current Settings:<br>E:\360WiFi  | < Back            | Next >                                      | to review or<br>Next to begin   |       |
| Icome ES<br>Start Copying Files<br>Review settings before copying files.<br>Setup has enough information to start copying<br>change any settings, click Back. If you are sal<br>copying files.<br>Current Settings:<br>E:\360WiFi | < Back            | Next >                                      | t to review or<br>Next to begin |       |
| Icome ES Start Copying Files Review settings before copying files. Setup has enough information to start copying change any settings, click Back. If you are sa copying files. Current Settings: E:\360WiFi  *                    | < Back            | s. If you want<br>settings, click I         | t to review or<br>Next to begin |       |

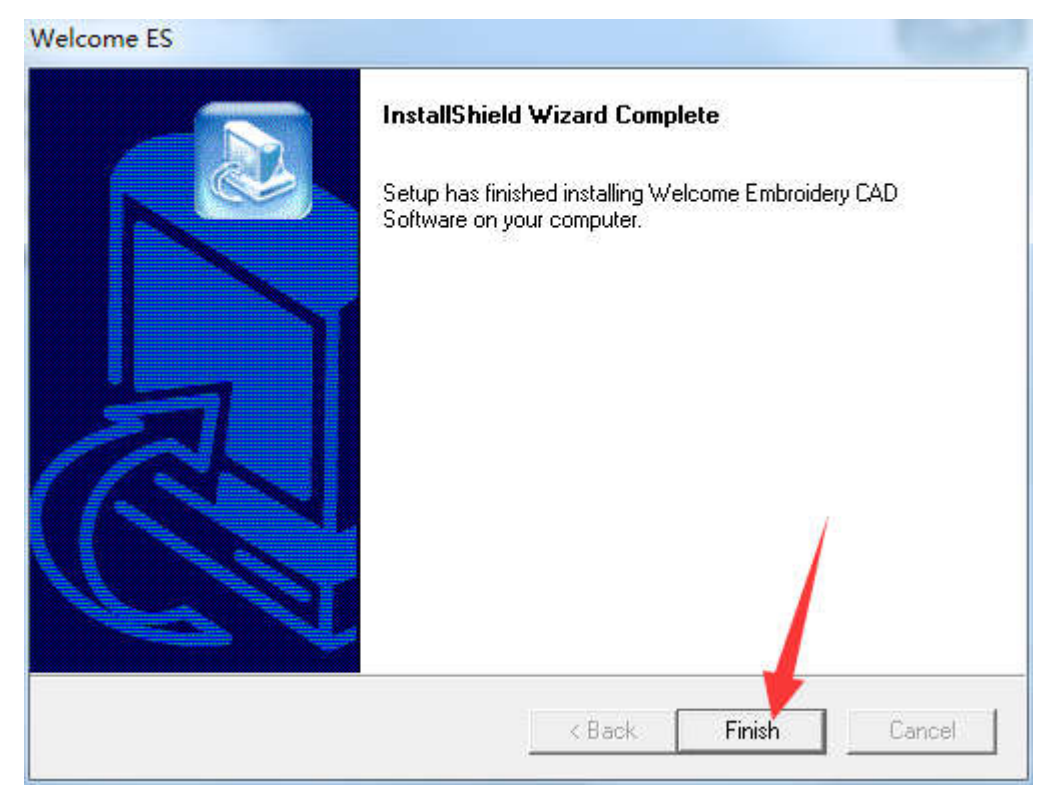

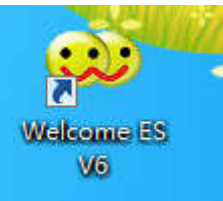

- 5. 桌面上会显示一个 Welcome ES V6, 双击图标;
- 6. 打开软件,点击帮助,然后点击激活软件;

|                                   | 「明(H)」<br>用户手册(O)    |                        |
|-----------------------------------|----------------------|------------------------|
| ͷͷℿ፨ୡ୲୲୲⊞୲୲୴<br>┣∃╦ <u>୴</u> 船╋╙┏ | 公可王贝<br>激活软件         |                        |
| -280 -260 -240 -220               | 检查更新<br>应用 ▶<br>语言 ▶ | -140 -120 -100 -80 -80 |
|                                   | 关于(A)                |                        |
|                                   |                      |                        |
|                                   |                      |                        |
|                                   |                      |                        |
|                                   |                      |                        |
|                                   |                      |                        |

7. 输入客户号, 然后点击生成密匙;

| 客户号: | 17.09.14.1Rt5 |  |
|------|---------------|--|
| 授权号: |               |  |

8. 将文件任意命名后,保存;

|          | *    |      |       |                                                                                                    |
|----------|------|------|-------|----------------------------------------------------------------------------------------------------|
| 文件名(N):  | User |      |       |                                                                                                    |
| 保存类型(T): | loc  |      |       | •                                                                                                    |
|          |      |      |       |                                                                                                    |
| 🔒 隐藏文件夹  |      |      | 保存(S) | 取消                                                                                                    |
| ~        |      | <br> |       | in the second second se |

9. 保存成功后软件会提示声称密匙成功,请把生成的密匙文件发送给供货商,

| 提示       | X                       |
|----------|-------------------------|
| <b>A</b> | 生成密钥成功,请把生成的密钥文件发送给供货商。 |
|          | 确定(O)                   |

10. 请将生成的 Loc 文件,发给富怡客服技术人员;

| User.loc | 2017/10/19 15:07 | LOC 文件 | 1 KB |
|----------|------------------|--------|------|
|          |                  |        |      |

11. 技术人员稍后会发给你个. Lic 的授权文件文件

| 20171019 1FZ6 F.lic | 2017/10/19 15:10 | LIC 文件 | 1 KB |
|---------------------|------------------|--------|------|
|                     | 2017/10/15 15:10 | LO XIT | TIND |

12. 然后打开软件,点击帮助-激活软件--找到客服发的.LIC 授权文件,打开即可使用软件;

| 20171019_1FZ6_F.lic        | 2017/10/19 15:10 | LIC 文件 | 1 KB           |   |
|----------------------------|------------------|--------|----------------|---|
|                            |                  |        |                |   |
| 牛名(N): 20171019_1FZ6_F.lic |                  |        | ▼ lic<br>打开(O) | ▼ |